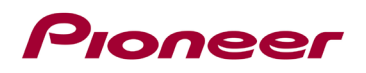

# Instructions de mise à jour du micrologiciel du système pour certains récepteurs AV intégrés au tableau de bord de Pioneer.

Cette mise à jour du micrologiciel s'applique uniquement aux modèles suivants de récepteurs AV Pioneer In-Dash vendus aux États-Unis et au Canada. L'installation sur tout autre produit pourrait causer des dommages irréversibles.

| DMH-W4600NEX  |
|---------------|
| DMH-W4660NEX  |
| DMH-WC5700NEX |
| DMH-WC6600NEX |
| DMH-WT7600NEX |
| DMH-WT76NEX   |
| DMH-WT8600NEX |
| DMH-WT86NEX   |

#### IMPORTANT

Veuillez télécharger et imprimer ces instructions de mise à jour du micrologiciel avant de télécharger et d'installer la mise à jour du micrologiciel. Il est important que vous effectuiez toutes les étapes correctement et dans l'ordre décrit ci-dessous.

Remarque : Si vous avez des questions, veuillez contacter le service client Pioneer au numéro gratuit 1-800-421-1404, du lundi au vendredi, de 7h30 à 11h30 et de 12h30 à 16h00 (heure du Pacifique). ), hors jours fériés, ou par e-mail via parts.pioneerelectronics.com/contact.

Pour effectuer cette mise à jour, les éléments suivants sont nécessaires :

- Récepteur AV Pioneer répertorié ci-dessus.
- Un périphérique de stockage USB répondant aux exigences suivantes :
  - 512 Mo ou plus de capacité, formaté en FAT32 ou NTFS
  - Stockage Vide (ne doit contenir aucun fichier)

#### **ATTENTION**

• N'éteignez PAS votre appareil ou n'éjectez pas le périphérique de stockage USB pendant la mise à jour du micrologiciel.

• Vous ne pouvez mettre à jour le micrologiciel que lorsque le véhicule est à l'arrêt et que le frein de stationnement est serré.

### Vérification de la version du micrologiciel

Vérifiez si le micrologiciel de votre appareil doit être mis à jour en vérifiant le numéro de version du micrologiciel.

### Procédure:

1. Appuyez sur la touche suivante.

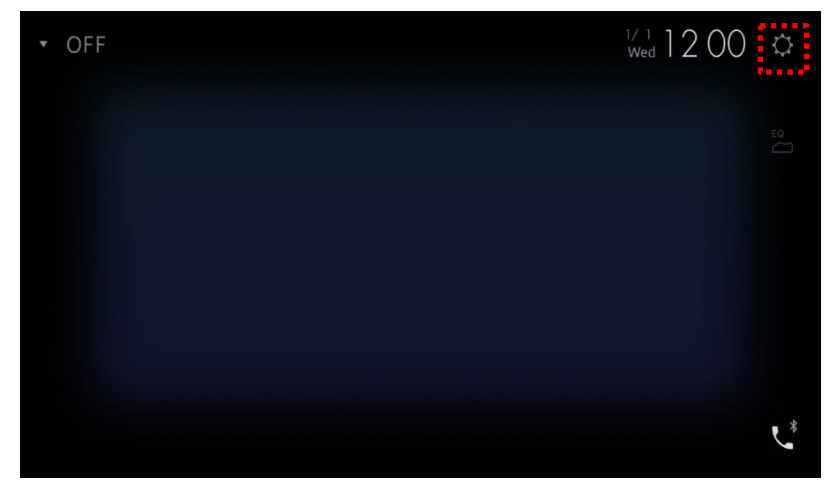

L'écran "System" s'affichera.

1- Faites défiler la liste et touchez [System Information].

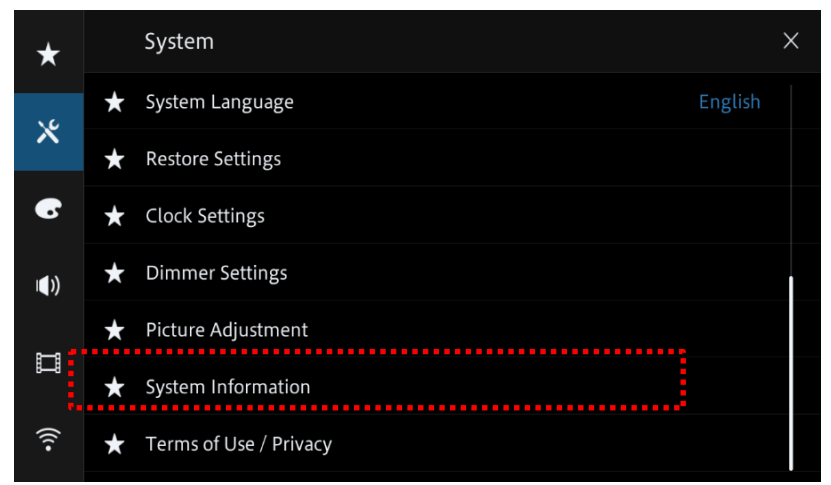

2- Appuyez sur [Firmware information].

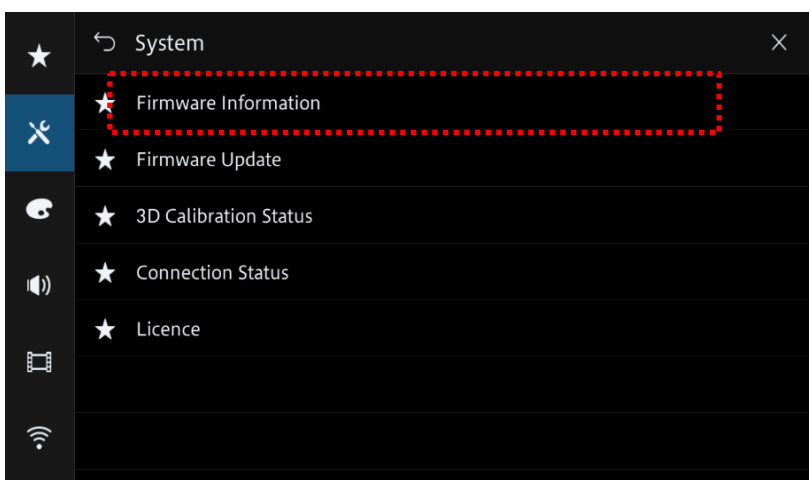

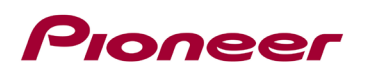

3- À partir de l'écran "Firmware Information" valider la version du micrologiciel et le numéro de modèle de l'appareil.

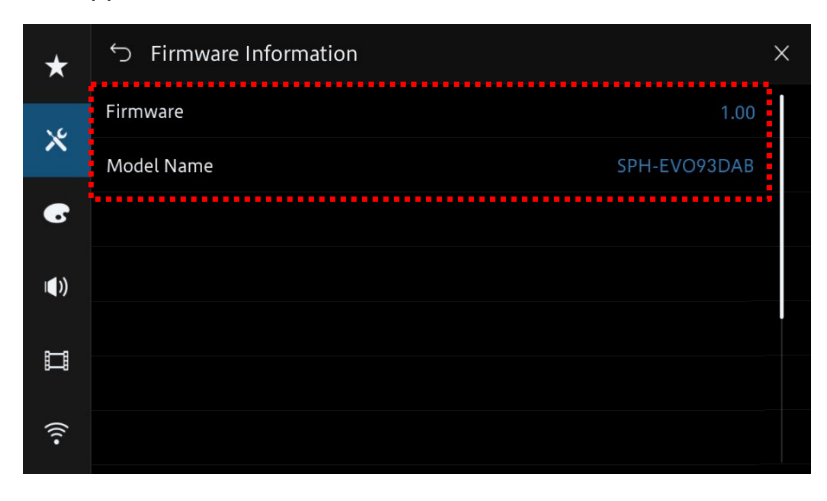

# Téléchargement des fichiers de mise à jour du micrologiciel depuis le site Web de Pioneer

1. Téléchargez les fichiers de mise à jour du micrologiciel en cliquant sur le lien suivant et en trouvant votre produit :<u>https://www.pioneerelectronics.com/PUSA/Support/Downloads</u>

2. Extrayez le fichier de téléchargement.

Le fichier zip téléchargé produira le fichier suivant une fois décompressé : (Voir le tableau cidessous)

| Modèle        | Mise à jour requise si           | Nom du fichier    | Version           |
|---------------|----------------------------------|-------------------|-------------------|
| DMH-W4600NEX  | La version est inférieure à 3.03 | DMH-W4600NEX.avh  | <mark>3.04</mark> |
| DMH-W4660NEX  | La version est inférieure à 3.03 | DMH-W4660NEX.avh  | <mark>3.04</mark> |
| DMH-WC5700NEX | La version est inférieure à 3.03 | DMH-WC5700NEX.avh | <mark>3.04</mark> |
| DMH-WC6600NEX | La version est inférieure à 3.03 | DMH-WC6600NEX.avh | <mark>3.04</mark> |
| DMH-WT7600NEX | La version est inférieure à 3.03 | DMH-WT7600NEX.avh | <mark>3.04</mark> |
| DMH-WT76NEX   | La version est inférieure à 3.03 | DMH-WT7600NEX.avh | <mark>3.04</mark> |
| DMH-WT8600NEX | La version est inférieure à 3.03 | DMH-WT8600NEX.avh | <mark>3.04</mark> |
| DMH-WT86NEX   | La version est inférieure à 3.03 | DMH-WT86NEX.avh   | <mark>3.04</mark> |

### Mise à jour du micrologiciel de votre appareil

#### **IMPORTANT**

| DMH-W4600NEX  |
|---------------|
| DMH-W4660NEX  |
| DMH-WC5700NEX |
| DMH-WC6600NEX |
| DMH-WT7600NEX |
| DMH-WT76NEX   |
| DMH-WT8600NEX |
| DMH-WT86NEX   |

• N'effectuez PAS cette mise à jour du micrologiciel si le numéro de modèle de votre produit Pioneer est différent de l'un des modèles ci-dessus.

• Assurez-vous que le fichier de mise à jour se trouve dans le dossier racine (supérieur) de votre périphérique de stockage USB. Il ne doit pas y avoir d'autres fichiers dans le périphérique de stockage USB.

• Pendant la mise à jour de votre appareil, NE mettez PAS le système hors tension et NE touchez PAS l'écran tactile de l'appareil car cela pourrait endommager gravement votre appareil.

• NE retirez PAS le périphérique de stockage USB pendant le processus de mise à jour du micrologiciel.

• L'exécution de la mise à jour du micrologiciel restaurera tous les paramètres à leurs valeurs par défaut.

• Déconnectez tous les appareils mobiles externes qui sont actuellement connectés à votre appareil.

• Si vous avez défini les paramètres SWC à partir d'un méthode de reconnaissance automatique "Learn" et mis à jour à partir de la version 2.01 ou antérieure du micrologiciel, vous devrez reconfigurer les paramètres SWC.

Avant la mise à jour, veuillez noter les paramètres si nécessaire.

### Procédure:

1. Connectez un périphérique de stockage USB vierge (formaté) à votre ordinateur, puis localisez le fichier de mise à jour correct et copiez-le sur le périphérique de stockage USB.

- 2. Connectez le périphérique de stockage USB au port USB.
- 3. Réglez la source audio sur « OFF » sur votre appareil.
- 4. Appuyez sur les touches suivantes dans l'ordre suivant.

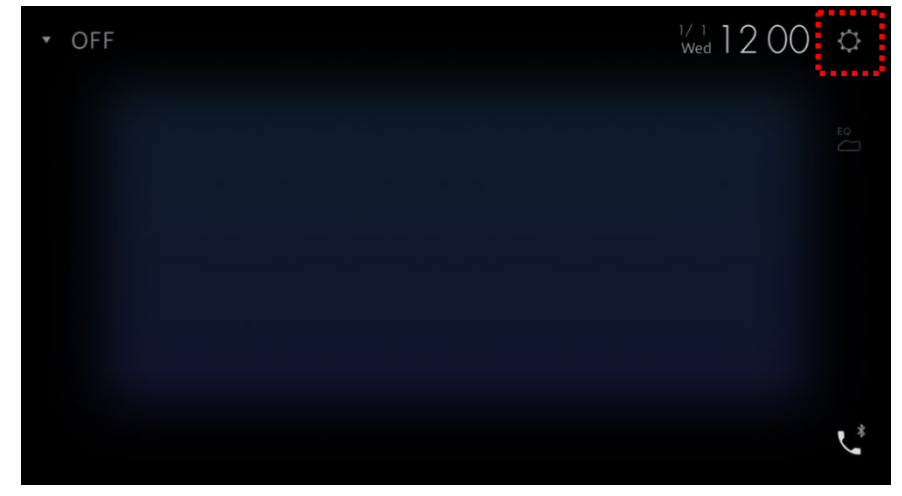

L'écran "System" s'affiche.

5. Faites défiler la liste et touchez [System Information].

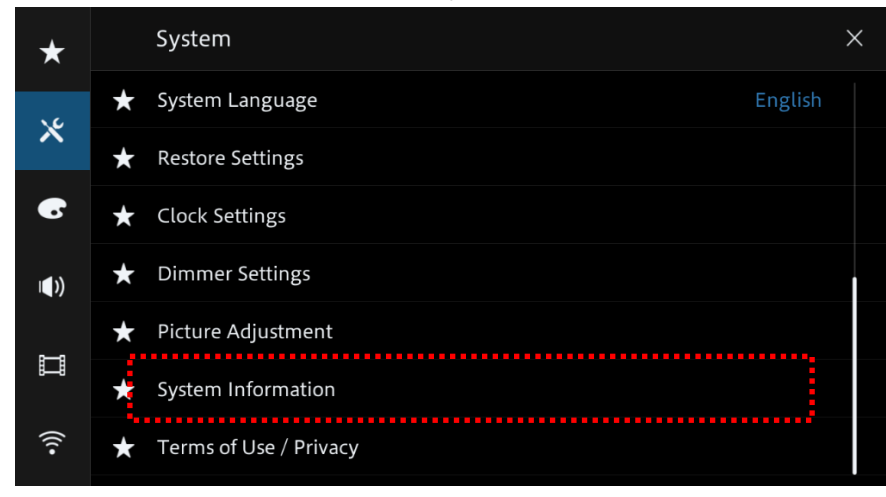

6. Touchez [Firmware Update]. L'écran « Mise à jour du micrologiciel » s'affiche.

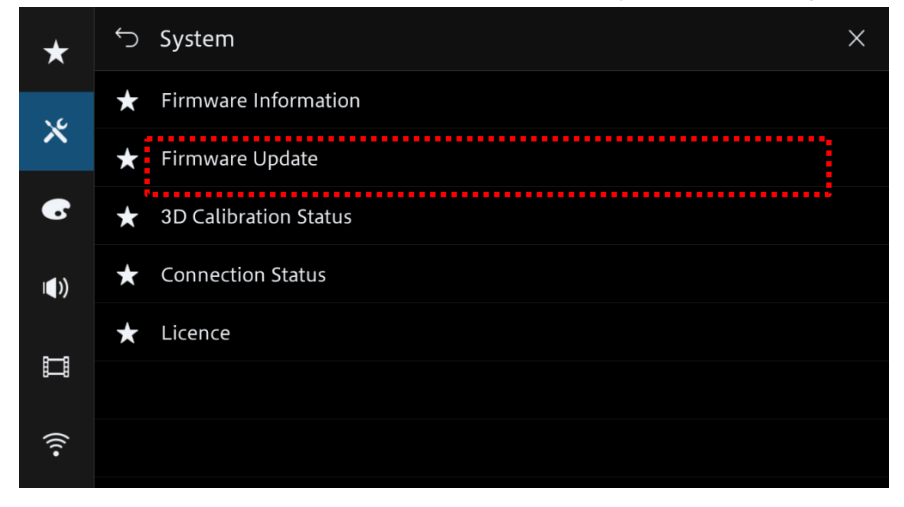

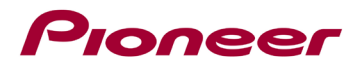

7. Touchez [USB].

| *             | ∽ Firmware Update                | × |
|---------------|----------------------------------|---|
|               |                                  |   |
| ×             |                                  |   |
| 6             |                                  |   |
|               | Select a firmware update method. |   |
| I <b>Q</b> )) |                                  |   |
|               |                                  |   |
|               |                                  |   |
| (((•          | USB CarAVAssist                  |   |
|               |                                  |   |

8. Touchez [Continue] pour active le mode de transfer.

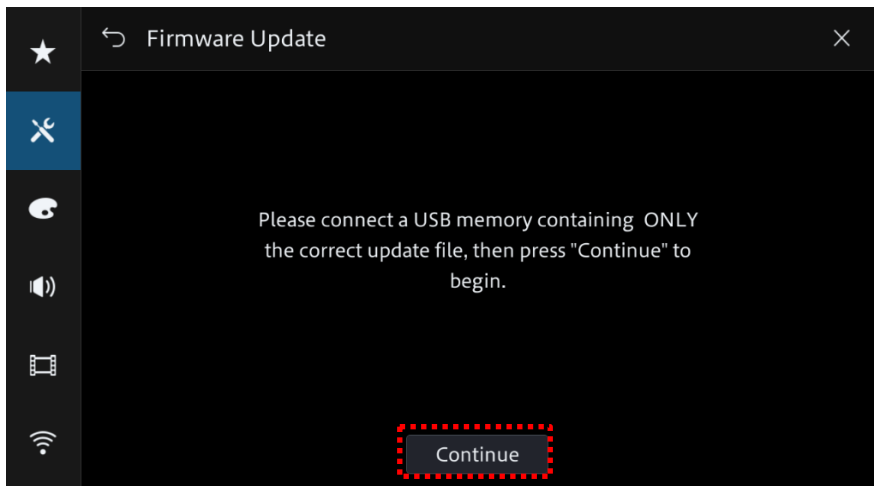

| Reading<br>Please wait for a while. |  |
|-------------------------------------|--|
|                                     |  |
|                                     |  |

Patientez pendant le chargement

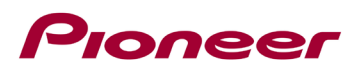

9. Lisez « AVERTISSEMENT », puis appuyez sur le bouton [Start] pour démarrer le processus de mise à jour.

S'il vous voyez « ERROR » sur l'écran, essayez de nouveau avec un autre périphérique USB.

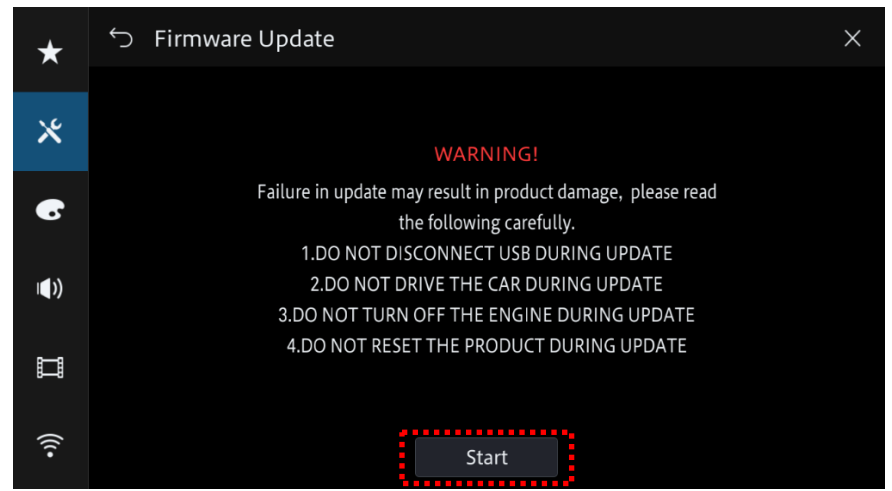

La mise à jour débutera.

10. La progression est affichée pendant la mise à jour.

| Software updating                      |  |  |  |  |
|----------------------------------------|--|--|--|--|
| Updating…                              |  |  |  |  |
| DO NOT DISCONNECT USB DURING UPDATE    |  |  |  |  |
| DO NOT DRIVE CAR DURING UPDATE         |  |  |  |  |
| DO NOT TURN OFF POWER DURING UPDATE    |  |  |  |  |
| DO NOT RESET THE PRODUCT DURING UPDATE |  |  |  |  |
|                                        |  |  |  |  |
| 1.00 -> 1.13                           |  |  |  |  |
| 50 %                                   |  |  |  |  |
|                                        |  |  |  |  |

N'éteignez PAS votre appareil ou n'éjectez pas le périphérique de stockage USB pendant la mise à jour du micrologiciel.

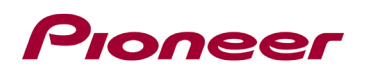

L'écran affichera "It Suceeded." une fois la mise à jour terminée.
Veuillez déconnecter le périphérique de stockage USB.

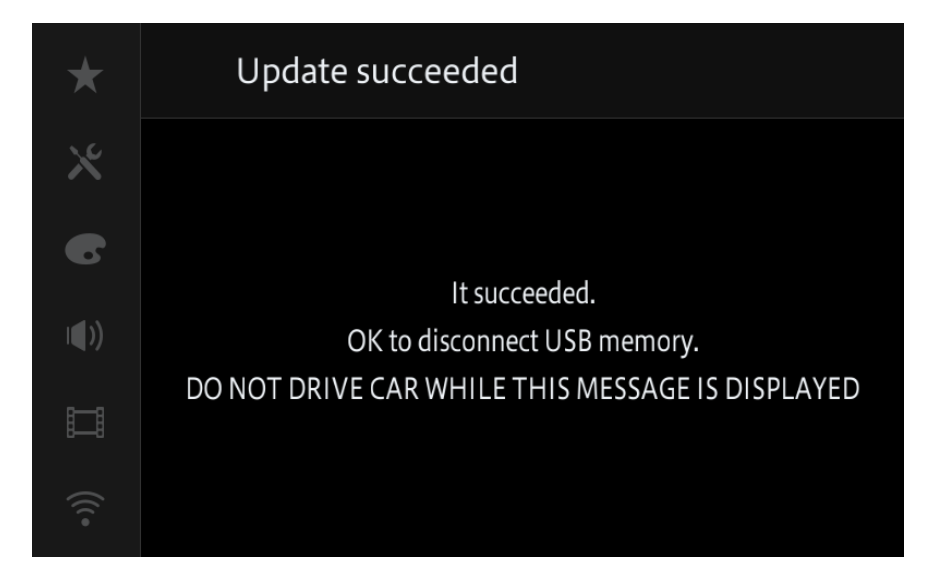

12. Le produit redémarrera une fois la mise à jour terminée. Ne touchez à rien même lorsque l'écran est noir. Une fois le redémarrage terminé, l'écran reviendra à l'écran de menu principale.

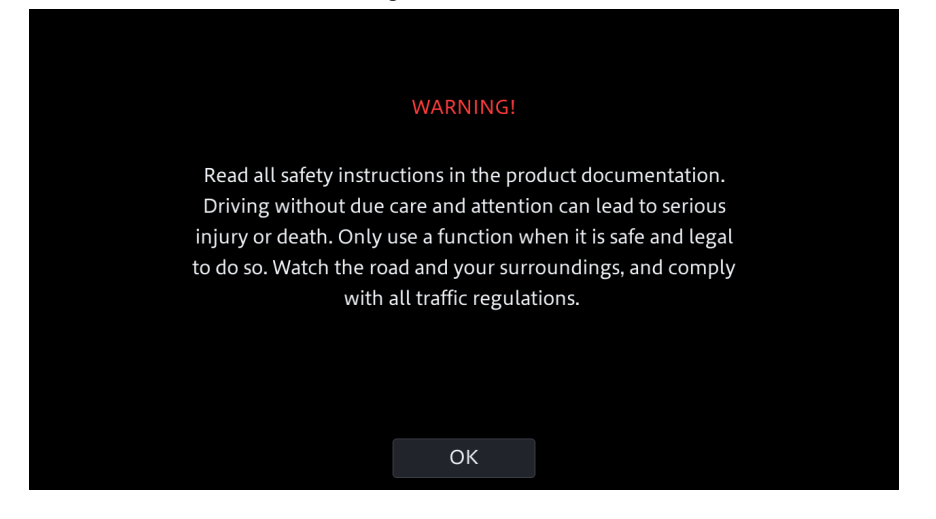

13. La mise à jour du micrologiciel est maintenant terminée.

Votre récepteur AV Pioneer est maintenant prêt à être utilisé.

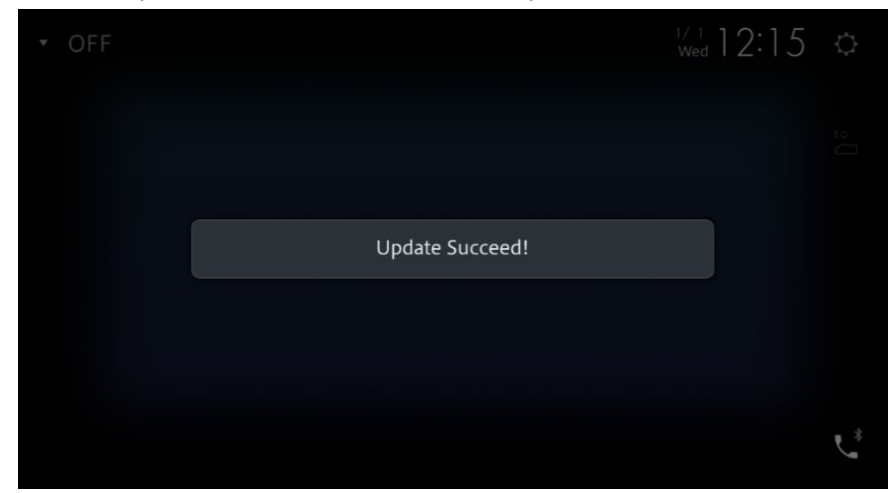

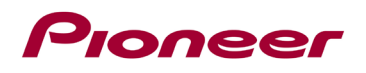

### Confirmez que le micrologiciel a été mis à jour

Effectuez la même procédure pour « Affichage de la version du micrologiciel » pour confirmer que le micrologiciel a été mis à jour.

#### Procédure:

1. Appuyez sur les touches suivantes dans l'ordre suivant.

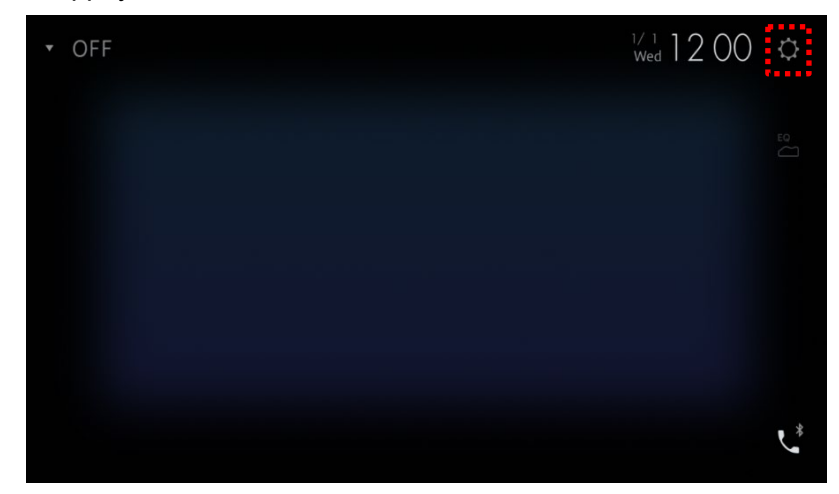

L'écran "System" s'affiche.

2. Faites défiler la liste et touchez [System Information].

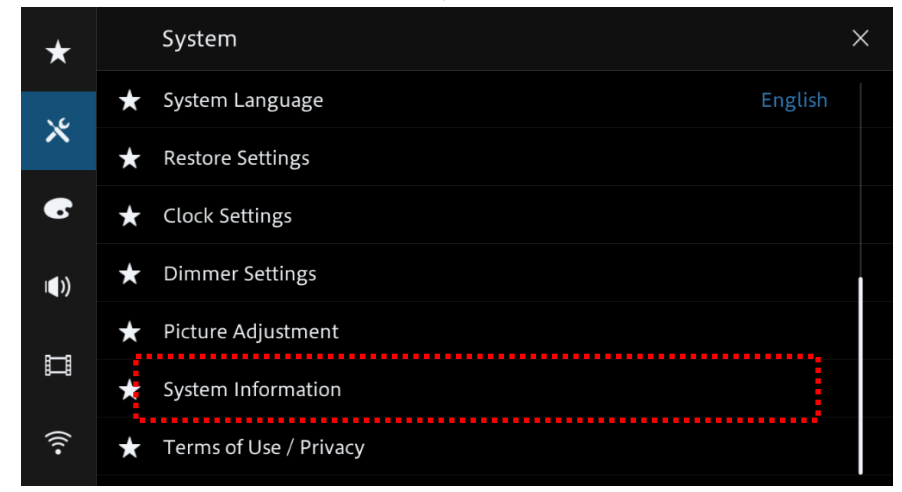

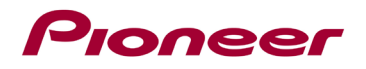

3. Touchez [Firmware information].

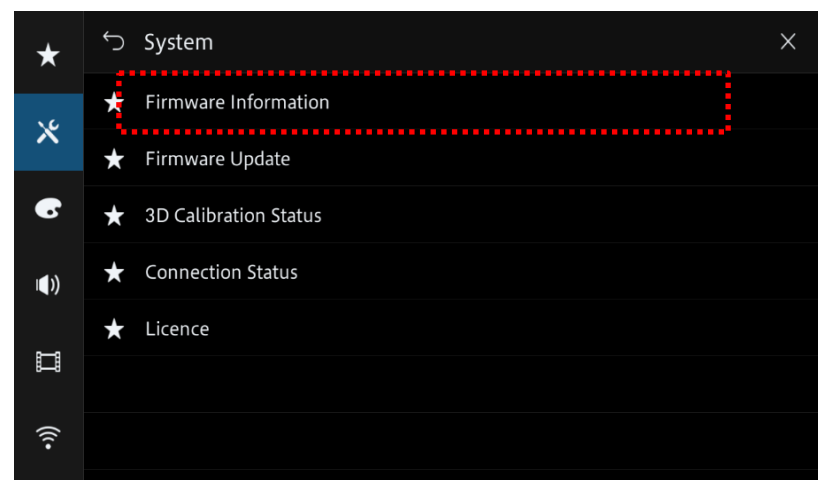

4. Validez que l'appareil affichez la toute dernière version d'appareil.

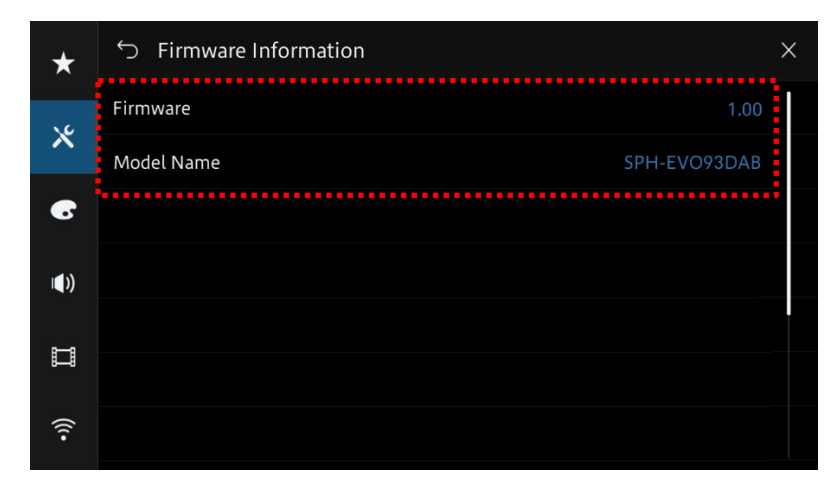

Si vous rencontrez des difficultés pour exécuter ces instructions, veuillez contacter le service client Pioneer sans frais au 1-800-421-1404, du lundi au vendredi, de 7h30 à 11h30 et de 12h30 à 16h00 (heure du Pacifique). Time), hors jours fériés, ou en ligne via <u>parts.pioneerelectronics.com/contact</u>.

\_\_\_\_\_

Droits d'auteur 2023 Pioneer Corporation